"Strong Together Happy Together"

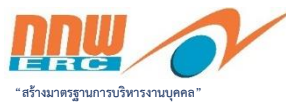

# ຄູ່ພື້ອກາຮູບອລາແລະ ນອເບົກສົວັສົດົກາຮ ຜ່ານຮະບບ HRIS

สำหรับ พนักงานและลูกจ้าง สำนักงาน กกพ.

สำนักงานคณะกรรมการกำกับกิจการพลังงาน ฝ่ายบริหารทรัพยากรมนุษย์

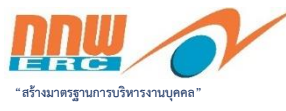

## สิทธิการลา 10 ประเภท

"Strong Together Happy Together"

# ลาป่วย

 ลาป่วยปีละไม่เกิน 30 วันทำงาน (ได้รับเงินเดือน) วัน

- ลาป่วยติดต่อกัน 3 วันขึ้นไป ต้องมี ใบรับรองแพทย์
- การลาป่วยเนื่องจากประสบอันตราย หรือเจ็บป่วยจากการปฏิบัติงาน สำนักงานจะอนุญาตให้พนักงานลาป่วย เพิ่มขึ้น โดยไม่รวมกับวันลาป่วย ตามปกติ
- การลาป่วยเพื่อรักษาตัว ให้ส่งใบลาต่อ ผู้บังคับบัญชาก่อนหรือในวันที่ลา เว้นแต่ กรณีจำเป็นให้ส่งใบลาในวันแรกที่มา ปฏิบัติงานก็ได้

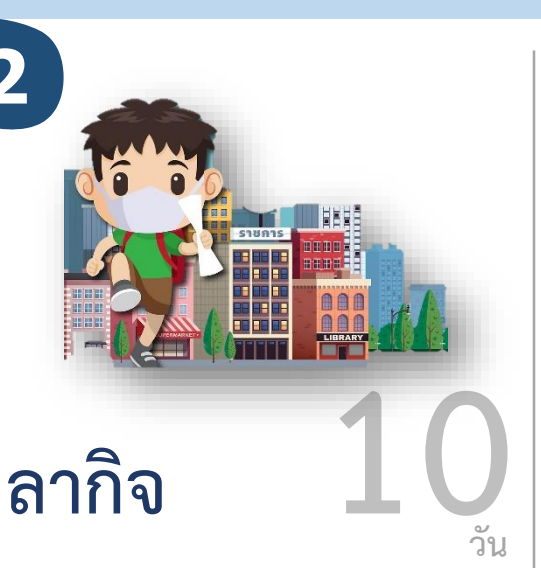

- ลากิจปีละไม่เกิน 10 วันทำงาน (ได้รับเงินเดือน)
- การลากิจ ให้เสนอหรือจัดส่งใบลาต่อ ผู้บังคับบัญชาล่วงหน้า เว้นแต่มีเหตุ จำเป็นไม่สามารถรอรับอนุญาตได้ทัน จะเสนอหรือจัดส่งใบลาพร้อมระบุเหตุ จำเป็นไว้แล้วหยุดงานไปก่อนก็ได้ แต่ จะต้องชี้แจงเหตุผลให้ผู้มีอำนาจ อนุญาตให้ทราบโดยเร็ว

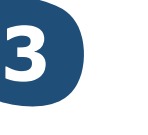

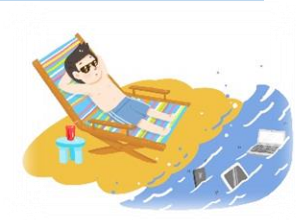

## ลาหยุดพักผ่อนประจำปี

- ปฏิบัติงานปีแรกไม่ครบ 6 เดือน ยังไม่มีสิทธิลา
- พนักงานมีสิทธิลาหยุดพักผ่อนประจำปี ตาม ระยะเวลาการปฏิบัติงาน ดังนี้
- (1) เกินกว่า 6 เดือน มีสิทธิลาได้ปีละ 5 วัน
   (2) เกินกว่า 1 ปี มีสิทธิลาได้ปีละ 10 วัน การลาหยุดพักผ่อนประจำปี ให้จัดส่งใบลา ต่อผู้บังคับบัญชาล่วงหน้าอย่างน้อย 3 วัน
- การสะสมวันลาหยุดพักผ่อนประจำปี

   (1) ปฏิบัติงานไม่ถึง 1 ปี ไม่มีสิทธินำจำนวน
   วันลาพักผ่อนที่เหลือสมทบในปีถัดไป
   (2) ปฏิบัติงานเกิน 1 ปี มีสิทธินำวันลา
   พักผ่อนที่เหลือสมทบกับสิทธิในปีถัดไปได้ รวม
   แล้วไม่เกิน 20 วัน ทั้งนี้ กรณีออกจากงานไม่ใช่
   เพราะเหตุกระทำความผิดวินัยร้ายแรง สามารถ
   นำจำนวนวันหยุดพักผ่อนที่ไม่ได้ใช้สิทธิจะได้รับ
   การคำนวณเป็นค่าจ้างได้

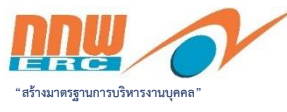

## สิทธิการลา 10 ประเภท (ต่อ)

"Strong Together Happy Together

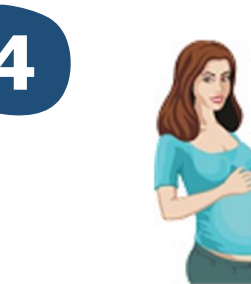

## ลาคลอดบุตรและ ลาเพื่อเลี้ยงดูบุตร

- จัดส่งใบลาต่อผู้บังคับบัญชาก่อน หรือในวันที่ลา
- ลาคลอดบุตรได้ครรภ์หนึ่ง ไม่เกิน
   98 วัน (ได้รับเงินเดือน) ให้นับรวม
   วันหยุดที่มีระหว่างวันลาด้วย
- พนักงานที่ประสงค์จะลาเพื่อเลี้ยงดู บุตร ให้มีสิทธิลาต่อเนื่องได้อีกไม่เกิน
   90 วัน (ไม่ได้รับเงินเดือน) ให้นับรวม วันหยุดที่มีระหว่างวันลาด้วย

โลกไปช่วยเหลือ ภริยาที่คลอดบุตร

- จัดส่งใบลาต่อผู้บังคับบัญชาก่อน
- มีสิทธิลาครั้งหนึ่งติดต่อกันได้ไม่เกิน 15
   วันทำการ และต้องใช้สิทธิการลาภายใน
   90 วัน นับแต่วันที่ภริยาคลอดบุตร
   (นับเฉพาะวันทำการ)
- หากหยุดงานไปและยังไม่ครบกำหนด
   ต่อมาผู้มีอำนาจอนุญาตเห็นว่ามีความ
   จำเป็นแก่สำนักงาน ผู้มีอำนาจอนุญาต
   อาจเรียกตัวมาปฏิบัติงานระหว่างการลา
   ก็ได้ การลาของพนักงานที่ถูกเรียก
   กลับมาปฏิบัติงานระหว่างลา ให้ถือว่า
   สิ้นสุดก่อนวันมาปฏิบัติงาน

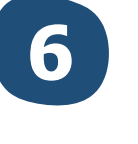

วัน

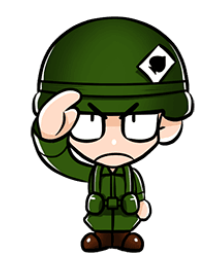

ลาไปรับราชการทหาร ตามกฎหมายว่าด้วยการ รับราชการทหาร

- พนักงานที่ได้รับหมายเรียกเข้ารับการตรวจ
   เลือกให้เสนอหรือจัดส่งใบลา พร้อมหลักฐาน
   ของทางราชการต่อผู้บังคับบัญชาล่วงหน้า
   ก่อนวันเข้ารับการตรวจเลือกไม่น้อยกว่า 48
   ชั่วโมง (ได้รับเงินเดือน)
- เมื่อพ้นจากการเข้ารับการตรวจเลือกหรือเข้า รับการเตรียมพลแล้วให้มารายงานตัวเพื่อ กลับเข้าทำงานต่อไป ภายใน 7 วัน มิฉะนั้น จะถือว่าขาดงาน

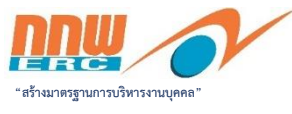

## สิทธิการลา 10 ประเภท (ต่อ)

9

# ลาอุปสมบท หรือลา วัน

## ไปประกอบพิธีฮัจย์

- มีระยะเวลาการปฏิบัติงาน ไม่น้อย กว่า 3 ปี
- ลาได้ 1 ครั้ง ไม่เกิน 90 วัน (ได้รับเงินเดือน)
- ยังไม่เคยลาอุปสมบทหรือลาไป ประกอบพิธีฮัจย์
- จัดส่งใบลาต่อผู้บังคับบัญชาล่วงหน้า
   อย่างน้อย 30 วัน และจะต้องได้รับ
   อนุมัติก่อน จึงจะลาหยุดงานได้
- เมื่อได้รับอนุญาตแล้วต้องอุปสมบท หรือไปประกอบพิธีฮัจย์ภายใน 10 วัน นับแต่วันเริ่มลา และกลับมา รายงานตัวเข้าปฏิบัติงานภายใน 5 วัน นับแต่วันที่ลาสิกขาบท หรือวันที่ เดินทางกลับถึงประเทศไทย

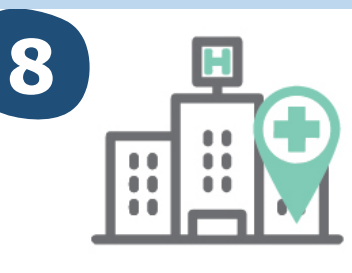

## ลาเพื่อทำหมัน

- จัดส่งใบลาต่อ
   ผู้บังคับบัญชาล่วงหน้า
   อย่างน้อย 7 วัน
- มีสิทธิลาเพื่อทำหมันได้ ตามระยะเวลาที่แพทย์ แผนปัจจุบันชั้นหนึ่ง กำหนด และออก ใบรับรอง (ได้รับเงินเดือน)

## ลาฝึกอบรม

- จัดส่งใบลาต่อ ผู้บังคับบัญชาล่วงหน้า อย่างน้อย 7 วัน โดย จะต้องมีหลักสูตรและ กำหนดช่วงเวลาที่ ชัดเจน (ได้รับเงินเดือน)
- ผู้มีอำนาจอนุญาตจะไม่ อนุญาตให้พนักงานลา ฝึกอบรม หากพนักงาน ได้ลามาแล้วเกิน 30 วัน หรือได้ลามาแล้วเกิน 3 ครั้งในปีที่ลา หรือการลา นั้นอาจก่อให้เกิด ผลกระทบต่อสำนักงาน

## ลาเพื่อจัดการศพ

10

- พนักงานมีสิทธิลาเพื่อจัดการ ศพบิดา มารดา คู่สมรส ที่ชอบด้วยกฎหมาย และบุตรผู้สืบเชื้อสายโดยตรง
- แจ้งให้ผู้บังคับบัญชาทราบ และจะต้องได้รับอนุมัติก่อน จึงจะหยุดงานได้ และให้ส่ง ใบลาที่กลับเข้าทำงาน และ ต้องนำใบมรณะบัตรมาแสดง กับสำนักงานภายใน 7 วัน นับแต่วันที่ผู้ตายถึงแก่กรรม
- มีสิทธิลาครั้งละไม่เกิน 3 วัน โดยได้รับเงินเดือนระหว่างที่ ลารวมแล้วปีละไม่เกิน 9 วัน ทำงาน

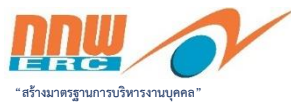

### วิธีล็อกอินเข้าระบบ Portal

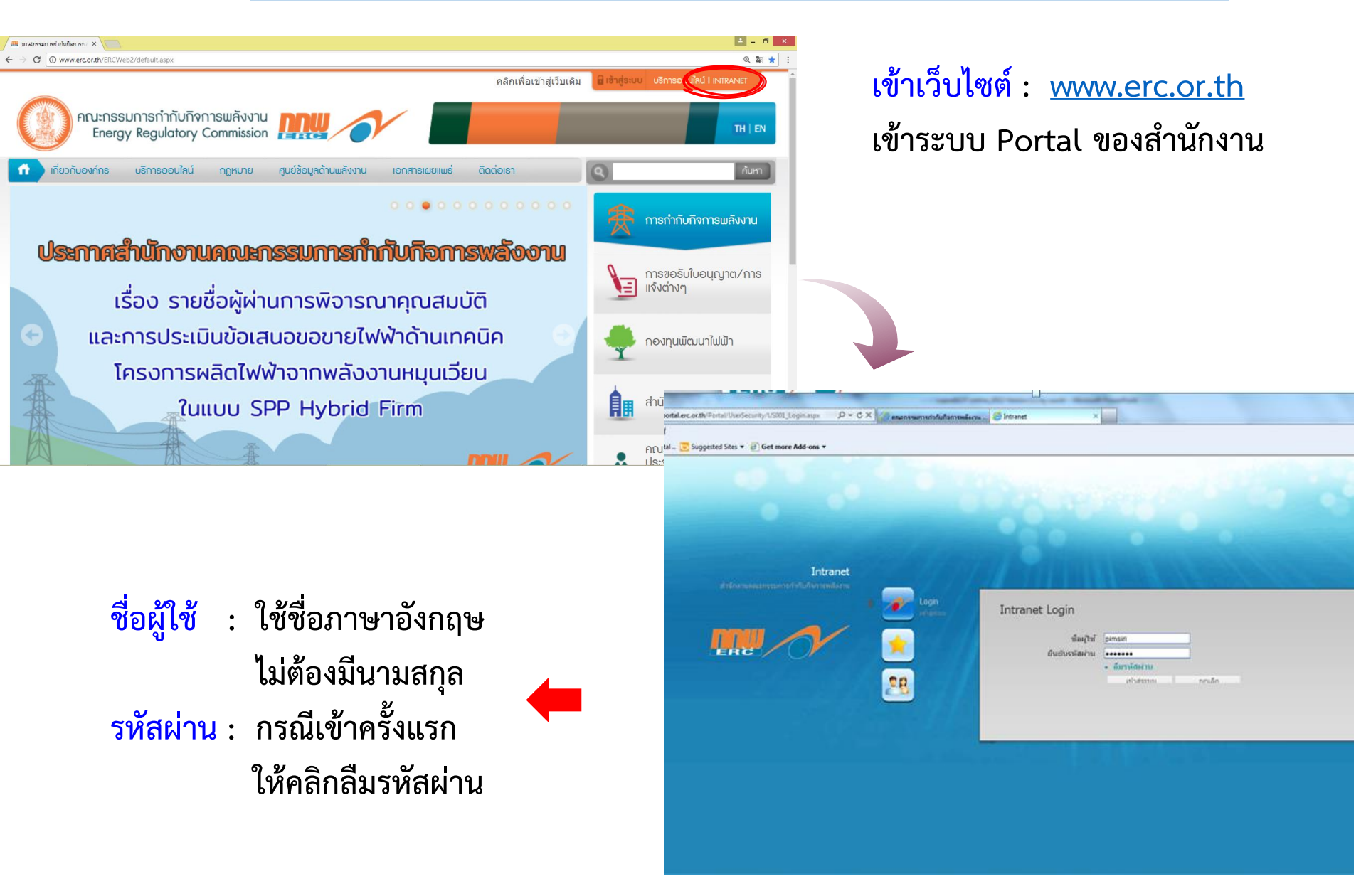

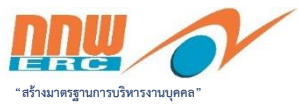

Ξ.N.

### วิธีล็อคอินเข้าระบบ HRIS

"Strong Together Happy Together"

\$

0: 0 ออกจากระบบ

<u>⊠</u>≰ ⊕

ชื่อผู้ใช้ : หน่วยงาน : ฝ่ายบริหารท<sup>ู้</sup>รัพยากรมนุษย์

← → C ① Not secure | app02.erc.or.th/Portal/DefaultNew.aspx Intranet

| 🖌 หน้าหลัก                                                                         |                                                             | ระบบงาน                               |                                                          |                                      |                                                                                     |                                                   |                                         | _                                       |                        |
|------------------------------------------------------------------------------------|-------------------------------------------------------------|---------------------------------------|----------------------------------------------------------|--------------------------------------|-------------------------------------------------------------------------------------|---------------------------------------------------|-----------------------------------------|-----------------------------------------|------------------------|
| อีเมล และ ปฏิทิเ<br>ระบบงาน<br>บริการธุรกรรมด่ว<br>ระเบียบและค่าสั่ง<br>E-Learning | แงาน<br>เน ~                                                | HRIS                                  |                                                          | eDocument                            |                                                                                     | Booking                                           | eBudgeting                              |                                         | Core                   |
| M<br>porting Syster                                                                | n ~                                                         | RISK                                  |                                                          | KM                                   |                                                                                     | <b>1</b><br>สิบค้น                                | HRIS                                    |                                         | Username<br>@erc.or.th |
|                                                                                    | 4                                                           |                                       |                                                          | "ระบบ                                | าาะเปิดให้ใช้                                                                       | โฉพาะผู้ที่เ                                      | เกี่ยวข้อง"                             |                                         | Password               |
|                                                                                    |                                                             |                                       |                                                          |                                      |                                                                                     |                                                   |                                         |                                         | I                      |
|                                                                                    | th/eunite/home<br>ดับหานกุนเละรายงาน                        | a 👖                                   |                                                          |                                      |                                                                                     |                                                   | e -                                     | 🗐 🛠<br>เห็ญพรรณ วรรณรักษ์<br>Role : ESS | C Remember username    |
| ประเมินผล                                                                          | 31 Calendar                                                 |                                       |                                                          |                                      |                                                                                     |                                                   | = 1                                     |                                         |                        |
| เรียนรู้                                                                           |                                                             |                                       |                                                          | ธันวาคม 256:                         | 2                                                                                   |                                                   |                                         |                                         | Sign in                |
| - สาราหา                                                                           | SUN                                                         | 2 MON                                 | <b>TUE</b>                                               | WED 4                                | THU                                                                                 | FRI 6                                             | SAT                                     |                                         |                        |
| ทงหมด<br>) หน้าหลัก                                                                | • 08.30 – 17.30(э́им<br>n/a - n/a                           | • 08.30 - 17.30<br>07:54 - 18:50      | • 08.30 - 17.30<br>07:51 - 17:57                         | 08.30 - 17.30<br>08:01 - 18:03       | <ul> <li>08.30 - 17.30(วันห</li> <li>n/a - n/a</li> <li>วันพระราชสมภพ ร9</li> </ul> | • 08.30 - 17.30<br>07:58 - 17:36                  | ● 08.30 – 17.30(วันห<br>08:34 - 16:10   |                                         | Forgot Password        |
| ปีวิเคราะห์<br>ธีนกบู ><br>ธีรายงาน _>                                             | 8<br>• 08.30 - 17.30(วันห<br>n/a - n/a                      | 9<br>• 08.30 - 17.30<br>07:42 - 18:05 | 10<br>● 08.30 − 17.30(วันห<br>n/a - n/a<br>วันรัฐธรรมนูญ | 11<br>08.30 - 17.30<br>07:35 - 19:02 | 12<br>• 08.30 - 17.30<br>07:53 - 17:37                                              | 13 <u> </u>                                       | 14<br>● 08.30 − 17.30(วันห<br>n/a - n/a |                                         | © 2016 eUnite Inc.     |
| <b>บเมนู</b><br>เอเปลี่ยนแปลงแผนกอง <u>ท</u>                                       | <b>15</b><br>໑ 08.30 – 17.30( <del>ງ</del> ັນທ<br>n/a - n/a | 16<br>• 08.30 - 17.30<br>n/a - n/a    | 17<br>• 08.30 - 17.30<br>n/a - n/a                       | 18<br>• 08.30 - 17.30<br>n/a - n/a   | 19<br>• 08.30 - 17.30<br>n/a - n/a                                                  | 20<br>08.30 - 17.30<br>n/a - n/a                  | 21<br>• 08.30 - 17.30(วันห<br>n/a - n/a |                                         | A-4-4-11-3-            |
| จเปลี่ยนแปลงอัดรากอง<br>เยงานผลประมวลเวลา<br>                                      | 22<br>• 08.30 – 17.30(วันพ<br>n/a - n/a                     | 23<br>• 08.30 - 17.30<br>n/a - n/a    | 24<br>• 08.30 - 17.30<br>n/a - n/a                       | 25<br>• 08.30 - 17.30<br>n/a - n/a   | 26<br>• 08.30 - 17.30<br>n/a - n/a                                                  | 27<br>● 08.30 - 17.30<br>n/a - n/a<br>┣ ลาพักผ่อน | 28<br>• 08.30 - 17.30(วันห<br>n/a - n/a |                                         |                        |
| สัทธิสวัสดิการ                                                                     |                                                             |                                       |                                                          |                                      |                                                                                     |                                                   |                                         |                                         |                        |

.

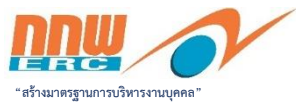

## วิธีการบันทึกการขอลาในระบบ HRIS

### เมื่อพนักงาน/ลูกจ้าง ประสงค์จะขอลา ให้ดำเนินการขอลาในระบบ HRIS ตามขั้นตอนดังนี้

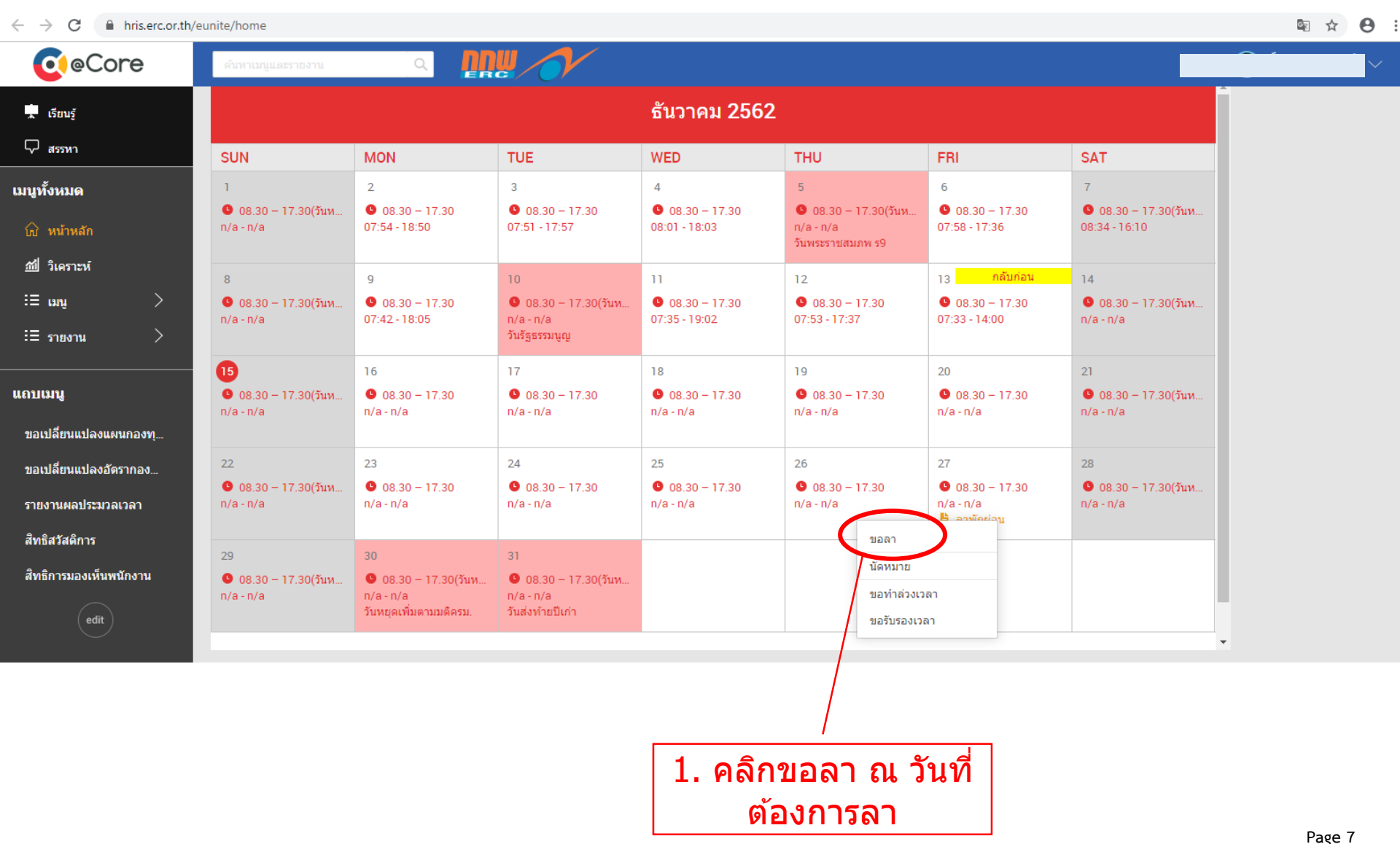

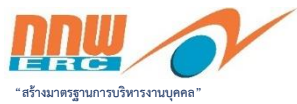

| $\leftrightarrow \rightarrow \mathbf{C}$ hris.erc.or.th/e | eunite/record-2014R3/RecordItem.do?rec=A | T_HWL&method=preadd&value(emId_RECORD | _ID)=10367190       | 32602271 | 118&value(resld_R             | ECORD_ID)=1                | 036719032602           | 271118&value                | e(dateWork)=2             | 6/12 🔤                    | ☆ <b>0</b> :              |
|-----------------------------------------------------------|------------------------------------------|---------------------------------------|---------------------|----------|-------------------------------|----------------------------|------------------------|-----------------------------|---------------------------|---------------------------|---------------------------|
| <b>@</b> @Core                                            | ค้นหาเมนูและรายงาน Q                     |                                       |                     |          |                               |                            |                        |                             |                           |                           |                           |
| <ul> <li>บระเมนผล</li> <li>เรียนรู้</li> </ul>            | < ขอลา∗                                  |                                       |                     |          |                               |                            |                        |                             | ۵                         |                           |                           |
| 🖓 สรรหา                                                   | ส่วนหลัก                                 |                                       |                     | 2.       | ระบราย                        | ุการล                      | <b>n</b>               |                             |                           |                           |                           |
| เมนูทั้งหมด                                               | พนักงาน*                                 | เพ็ญพรรณ วรรณรักษ์ 🕒 🔾                | / L                 |          | <u> </u>                      |                            | •                      |                             |                           |                           |                           |
| ิฒิ หน้าหลัก<br>                                          | รายการลา*                                | ٩                                     |                     | _        | 3 ສະເມ                        | ระเ ก                      | ทการ                   | ลา                          |                           |                           |                           |
| ‱ วเคราะห<br>:ี่ ธ.เมนู >                                 | ประเภทลา*                                | เดิ้มวัน 👻                            |                     |          | <u>. ед</u>                   | 196691                     |                        |                             |                           |                           |                           |
| เ≣ รายงาน >                                               | รูปแบบการลา                              | ٩                                     | รายการลา            |          |                               |                            |                        |                             |                           |                           | ×                         |
| แถบเมนู                                                   | จากวันที่*                               | 26/12/2562 🛄 00:00                    | วันที่มีผล :        |          | 15/12/2562                    | 1.00 L                     |                        |                             |                           |                           |                           |
| -<br>ขอเปลี่ยนแปลงแผนกองทุ                                | ถึงวันที่                                | 26/12/2562 🗂 00:00                    | พนักงาน :<br>ชื่อ : |          | เพ็ญพรรณ วรรณรักษ<br>กรองชื่อ | 0                          | ۹                      |                             |                           |                           |                           |
| ขอเปลี่ยนแปลงอัดรากอง                                     | เหตุผล                                   | ใส่ข้อมูลได้ไม่เกิน255ดัวอักษร        | ตำเนินการ           |          |                               |                            |                        |                             |                           |                           |                           |
| รายงานผลประมวลเวลา                                        |                                          |                                       | เลือก               | รหัส     | ชื่อ                          | สิทธิยกมา<br>(วัน:ชม:นาที) | สิทธิ<br>(วัน:ชม:นาที) | ยอดคงเหลือ<br>(วัน:ชม:นาที) | รวมสิทธิ<br>(วัน:ชม:นาที) | ยอดใช้ไป<br>(วัน:ชม:นาที) | ยอดรอดัด<br>(วัน:ชม:นาที) |
| สิทธิสวัสดิการ                                            |                                          |                                       | เลือก               | L001     | ลาป่วย                        | 0:00:00                    | 30:00:00               | 30:00:00                    | 30:00:00                  | 0:00:00                   | 0:00:00                   |
| สิทธิการมองเห็นพนักงาน                                    | หมายเหตุ                                 | ไสข่อมูลได้ไม่กัน255ตัวอีกษร          | เลือก               | L002     | ลากิจ                         | 0:00:00                    | 10:00:00               | 9:06:00                     | 10:00:00                  | 0:02:00                   | 0:00:00                   |
|                                                           |                                          |                                       | เลือก               | L003     | ลาพักผ่อน                     | 0:00:00                    | 10:00:00               | 8:00:00                     | 10:00:00                  | 2:00:00                   | 0:00:00                   |
| edit                                                      |                                          |                                       | เลือก               | L004     | อบรม                          | 0:00:00                    | ไม่จำกัดสิทธิ<br>-     | ไม่จำกัดสิทธิ               | 0:00:00                   | 0:00:00                   | 0:00:00                   |
|                                                           | ไฟล์แนบ                                  |                                       | เลือก               | L006     | ปฏิบัติงาน<br>ภายนอก          | 0:00:00                    | ไม่จำกัดสิทธิ          | 0:00:00                     | 0:00:00                   | 4:00:00                   | 0:00:00                   |
|                                                           |                                          |                                       | เลือก               | L007     | ลาคลอดบุตร                    | 0:00:00                    | 90:00:00               | 90:00:00                    | 90:00:00                  | 0:00:00                   | 0:00:00                   |
|                                                           | ขออนุมัติ บันทึกร่าง บันทึกและทำ         | สำเนา ยกเล็ก                          | เลือก               | L007     | ลาเพื่อจัดการ                 | 0:00:00                    | 9:00:00                | 9:00:00                     | 9:00:00                   | 0:00:00                   | 0:00:00                   |
|                                                           |                                          |                                       |                     | 1.000    | ศพ                            | 0.00.00                    | N.:                    | N. 14. J. D 0               | 0.00.00                   | 0.00.00                   | 0.00.00                   |
|                                                           |                                          | 1                                     | . เลอก              | L008     | สาทาหมน                       | 0.00.00                    | เมจากตสทธ              | 114111000115                | 0.00.00                   | 0.00.00                   | 0.00.00                   |
| /                                                         | /                                        | 4. ระบวันที่ลา                        | L                   |          |                               |                            |                        |                             |                           |                           |                           |
|                                                           |                                          |                                       |                     |          |                               |                            |                        |                             |                           |                           |                           |
| <b>5. กดคล</b> ิก                                         | าขออนุมัติ                               |                                       |                     |          |                               |                            |                        |                             |                           |                           |                           |

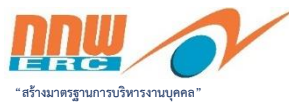

18&value(dateWork)=26/

| ecore                  | คับหาเมนูและรายงาน Q มีมีเพิ่ม                                                        |                                                      |   |
|------------------------|---------------------------------------------------------------------------------------|------------------------------------------------------|---|
| 🛓 เอกสาร               | ขอลา / Flow Summary                                                                   |                                                      |   |
| 🗹 ประเมินผล            |                                                                                       |                                                      |   |
| 📮 កើរពារទ័             | 🛕 ใช่ครั้งนี้: 1 วัน 0 ชม. 0 นาที( สีทธิคงเหลือก่อนใช้: 30                            | ∂วัน 0 ชม. 0 นาทิ, สีทธิทังหมด: 30 วัน 0 ชม. 0 นาทิ) | × |
| ~ ·····;               |                                                                                       |                                                      |   |
| -γ- <sup>J</sup> สรรทา | 15/12/256<br>ขออนมั                                                                   | รออนุมด<br>อนมัติ                                    |   |
| มนูทั้งหมด             |                                                                                       | •                                                    |   |
|                        | 🐥 พนัก                                                                                | งาน/ 👩 ผ้บังคับบัญชาที่มี                            |   |
| ที่ พิษาทิตก           |                                                                                       | จ้าง จ้ามาจลมูมนัติ                                  |   |
| <u>ฑ</u> ี่ วิเคราะห์  |                                                                                       |                                                      |   |
| := เมนู >              |                                                                                       |                                                      |   |
| :=                     | พนกงาน/ลูกจาง ขออนุมตลาวนท 02/03/2563                                                 |                                                      |   |
| - 318914 /             | ใช้ครั้งนี้: 1 วัน 0 ชม. 0 นาที( สิทธิคงเหลือก่อนใช้: 30 วัน 0 ชม. 0 นาที, สิทธิทั้งห | งมด: 30 วัน 0 ชม. 0 นาที )                           |   |
|                        | รายการลา ลาป่วย                                                                       |                                                      |   |
| เถบเมนู                | ประเภทลา เต็มวัน                                                                      |                                                      |   |
| , et ,                 | วันที่ 02/03/2563                                                                     |                                                      |   |
| ขอเบลยนแบลงแผนกองทุ    | เหตุผล ผ่าตัด                                                                         |                                                      |   |
| ขอเปลี่ยนแปลงอัตรากอง  | หมายเหตุ -                                                                            |                                                      |   |
|                        | สร้างโดย                                                                              |                                                      |   |
| รายงานผลประมวลเวลา     | สร้างเมื่อ 15/12/2562 18:38                                                           |                                                      |   |
| สีมอิสสัสอิการ         | ยื่นยับการขออบบัติ                                                                    |                                                      |   |
| สบบสวสตการ             |                                                                                       |                                                      |   |
| สิทธิการมองเห็นพนักงาน |                                                                                       |                                                      |   |
|                        |                                                                                       |                                                      |   |
| edit                   | Team Schedule Leave History                                                           |                                                      |   |
|                        | As of 27/02/2563 (***) - 05/03/2563 (***) Apply                                       |                                                      |   |
|                        |                                                                                       |                                                      |   |
|                        |                                                                                       |                                                      |   |

ris.erc.or.th/eunite/record-2014R3/RecordItem.do?rec=AT\_HWL&method=preadd&value(emId\_RECORD\_ID)=1036719032602271118&value(resId\_RECORD\_ID)=10367190326022

6. กดคลิกยืนยันขออนุมัติ 7. ระบบมี email แจ้งผู้บังคับบัญชาพิจารณาอนุมัติ/ไม่อนุมัติ

8. เมื่อพิจารณาแล้วระบบ มี e-mail แจ้งผลการพิจารณาให้ พนักงานทราบ <sub>Page 9</sub>

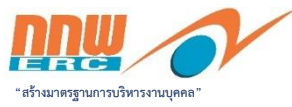

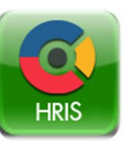

#### กระบวนการเบิกจ่ายสวัสดิการผ่านระบบ HRIS

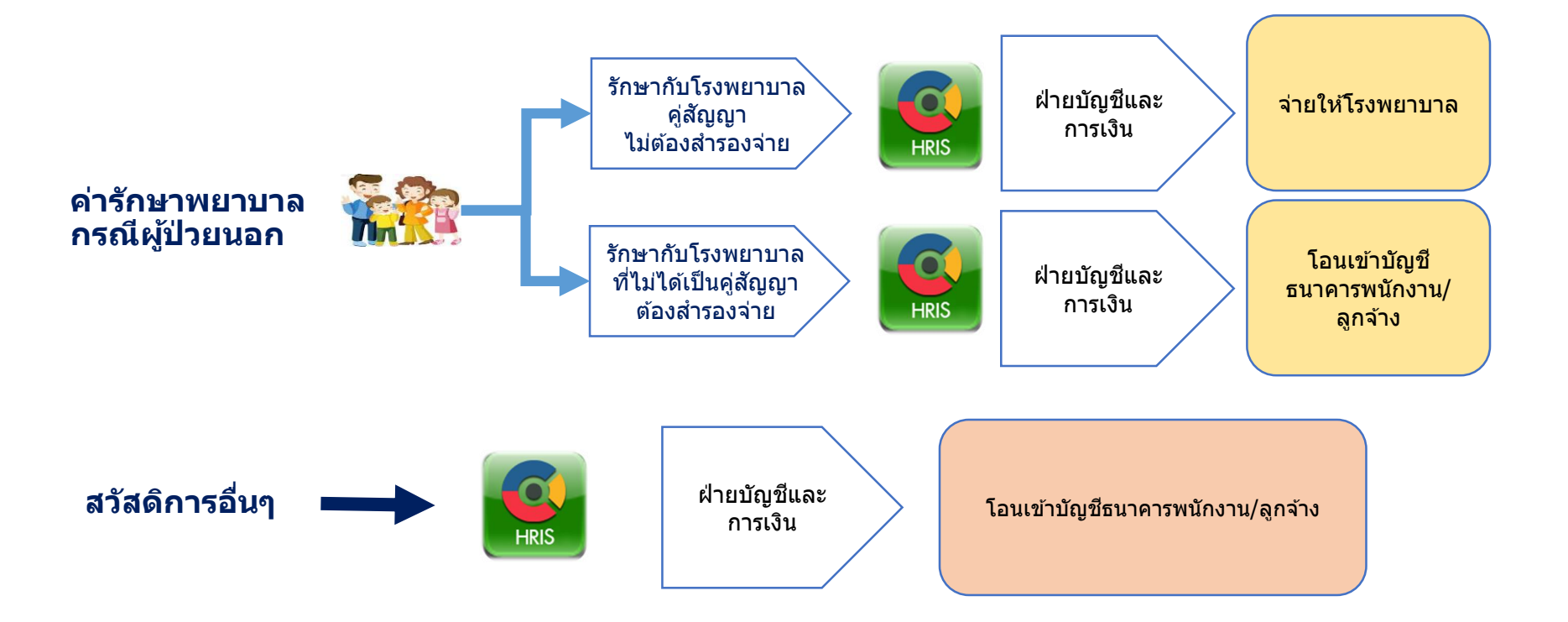

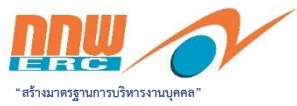

# HRIS

#### กระบวนการเบิกจ่ายสวัสดิการผ่านระบบ HRIS (2)

1. ค่ารักษาพยาบาลกรณีผู้ป่วยนอก

#### พนักงาน/ลูกจ้าง บันทึกข้อมูลในระบบ HRIS

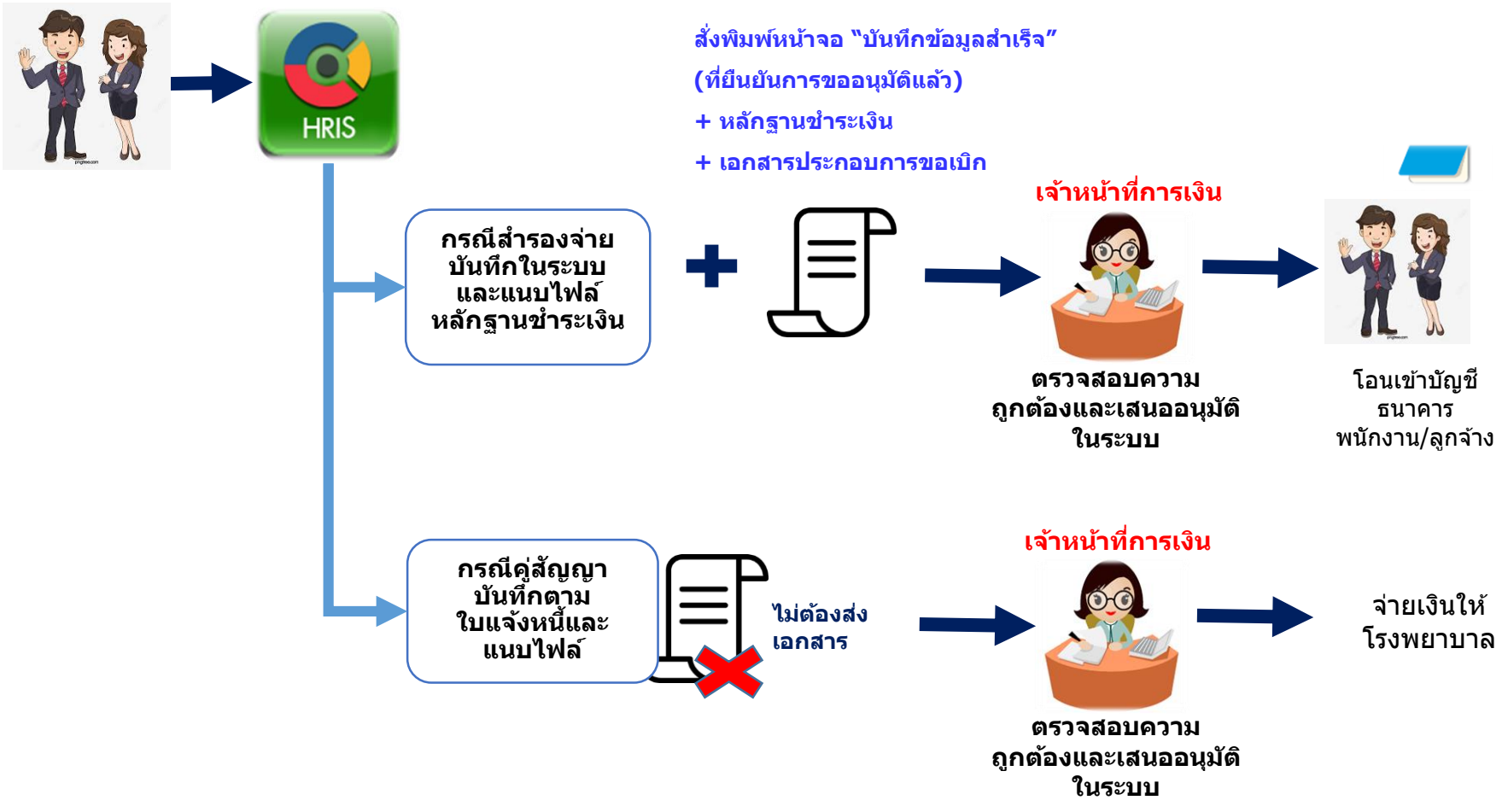

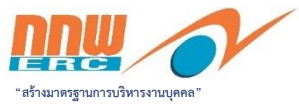

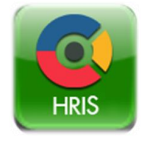

#### กระบวนการเบิกจ่ายสวัสดิการผ่านระบบ HRIS (3)

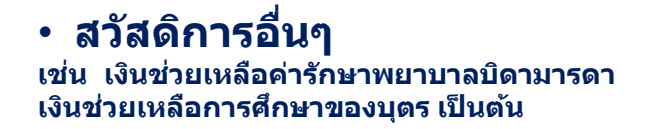

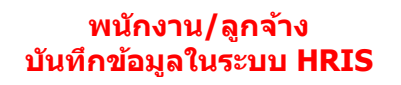

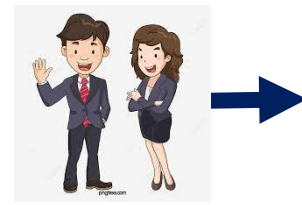

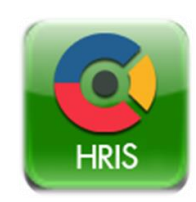

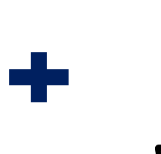

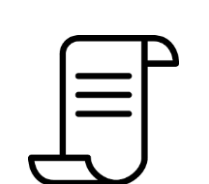

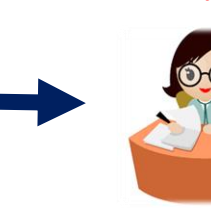

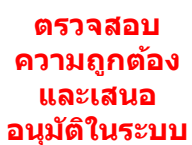

เจ้าหน้าที่

การเงิน

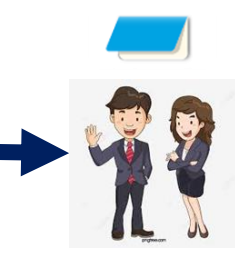

โอนเข้าบัญชี ธนาคารพนักงาน

#### สั่งพิมพ์หน้าจอ "บันทึกข้อมูลสำเร็จ″

(ที่ยืนยันการขออนุมัติแล้ว)

- + หลักฐานชำระเงิน
- + เอกสารประกอบการขอเบิก

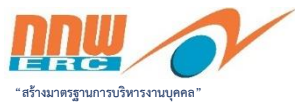

#### ขั้นตอนและวิธีการบันทึกขอเบิกสวัสดิการผ่านระบบ HRIS

#### เมื่อพนักงาน/ลูกจ้าง ประสงค์จะขอเบิกสวัสดิการ ให้ดำเนินการผ่านระบบ HRIS ตามขั้นตอนดังนี้

|                       |                                                           |                                     |                                    |                              |                                     |                                                                                 | 🔲 หน้าลลง                         | หลักระบบ |
|-----------------------|-----------------------------------------------------------|-------------------------------------|------------------------------------|------------------------------|-------------------------------------|---------------------------------------------------------------------------------|-----------------------------------|----------|
| Core                  | ด้นหาเมนูและรายงาน                                        | <u> </u>                            |                                    |                              |                                     |                                                                                 |                                   |          |
| 🛓 เอกสาร              | Calendar                                                  |                                     |                                    |                              |                                     |                                                                                 |                                   |          |
| 🗹 ประเมินผล           | Concentration                                             |                                     |                                    |                              |                                     |                                                                                 |                                   |          |
| 💂 เรียนรู้            |                                                           |                                     |                                    | ตุลาคม 2563                  | 3                                   |                                                                                 |                                   |          |
| 🖓 สรรหา               | SUN                                                       | MON                                 | TUE                                | WED                          | THU                                 | FRI                                                                             | SAT                               |          |
| มนูทั้งหมด            |                                                           |                                     |                                    |                              | 1                                   | 2                                                                               | 3                                 |          |
| <u>ณิ</u> หน้าหลัก    |                                                           |                                     |                                    |                              | 08.30 - 17.30<br>08:14 - 17:30      | <b>9</b> 08.30 - 17.30 07:57 - 17:30                                            | 08.30 – 17.30(ວັນນ<br>n/a - n/a   |          |
| ชนี่ วิเคราะห์        | 4                                                         | 6                                   | 6                                  | 7                            | 8                                   | 9                                                                               | 10                                |          |
| i≣ unų ⊃              | 08.30 - 17.30(วันห                                        | <b>6</b> 08.30 - 17.30              | 08.30 - 17.30                      | <b>6</b> 08.30 - 17.30       | 08.30 - 17.30                       | 08.30 - 17.30                                                                   |                                   |          |
| := รายงาน >           | n/a - n/a                                                 | 07:59 - n/a                         | n/a - n/a                          | n/a - n/a                    | n/a - n/a                           | n/a - n/a                                                                       | n/a - n/a                         |          |
|                       | 11                                                        | 12                                  | 13                                 | 14                           | 15                                  | 16                                                                              | 17                                |          |
| ານເສນູ                | <ul> <li>08.30 - 17.30(วันห</li> </ul>                    | <b>9</b> 08.30 - 17.30              | 08.30 - 17.30(วันห<br>p/a - p/a    | <b>9</b> 08.30 - 17.30       | <b>9</b> 08.30 - 17.30              | 08.30 - 17.30<br>p/a - p/a                                                      | 08.30 - 17.30(วันห<br>n/a - n/a   |          |
| ขอเปลี่ยนแปลงแผนกองทุ | nya • nya                                                 | 11/ d * 11/ d                       | า/ส - 1/ส<br>วันคล้ายวันสวรรคต ร.9 | 11/a - 11/a                  | 11/a - 11/a                         | iya-iya                                                                         | iiya fiya                         |          |
| ขอเปลี่ยนแปลงอัตรากอง | 18                                                        | 19                                  | 20                                 | 21                           | 22                                  | 23                                                                              | 24                                |          |
| edit                  | <ul> <li>08.30 - 17.30(วันห</li> <li>n/a - n/a</li> </ul> | <b>9</b> 08.30 - 17.30<br>n/a - n/a | 08.30 - 17.30<br>n/a - n/a         | 9 08.30 - 17.30<br>n/a - n/a | <b>9</b> 08.30 - 17.30<br>n/a - n/a | <ul> <li>08.30 - 17.30(วันห</li> <li>n/a - n/a</li> <li>วันปัยมหาราช</li> </ul> | ● 08.30 – 17.30(วันห<br>n/a - n/a |          |
|                       | 25                                                        | 26                                  | 27                                 | 28                           | 29                                  | 30                                                                              | 31                                |          |
|                       | © 08.30 – 17.30(วันห                                      | <b>9</b> 08.30 - 17.30              | <b>9</b> 08.30 - 17.30             | <b>9</b> 08.30 - 17.30       | <b>0</b> 08.30 - 17.30              | <b>9</b> 08.30 - 17.30                                                          |                                   |          |

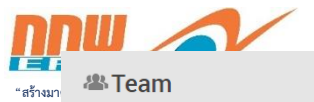

|                                                   |                                                                            |                                                    |                                                                 |                                                                  | -                |                  |                       |                   |
|---------------------------------------------------|----------------------------------------------------------------------------|----------------------------------------------------|-----------------------------------------------------------------|------------------------------------------------------------------|------------------|------------------|-----------------------|-------------------|
|                                                   |                                                                            |                                                    |                                                                 |                                                                  |                  |                  |                       |                   |
|                                                   |                                                                            |                                                    |                                                                 |                                                                  |                  |                  |                       |                   |
|                                                   |                                                                            |                                                    |                                                                 |                                                                  |                  |                  |                       |                   |
|                                                   |                                                                            |                                                    |                                                                 | Start :<br>01 Jun 2009<br>Year of Service :<br>11 Years 4 Months | (1)              |                  |                       |                   |
| <b>ะไ</b> ดสิทธิการล <sup>ะ</sup> /สิทธิสวัสดิการ | 2. a                                                                       | z₽                                                 | J. E. S. S. S.                                                  |                                                                  | ] แสด            | งรายละเ          | อียด                  |                   |
| Entitlement                                       | สทธคงเหลอ<br>คุณส<br>ข้อมูลสวัสดิก<br>———————————————————————————————————— | สทธทงหมด<br>เามารถเรียกดู<br>ารของคุณ เพิ่มเดิมได้ | ดอครั้ง สิทธิทโป                                                | เป็ รออนุม                                                       | G                |                  |                       |                   |
|                                                   | P                                                                          | สิทธิลา                                            | สำ                                                              | ทธิคงเหลือ (D:H:M) สิทธ์                                         | ์ทั้งหมด (D:H:M) | ต่อครั้ง (D:H:M) | สิทธิที่ใช้ไป (D:H:M) | รออนุมัติ (D:H:M) |
|                                                   |                                                                            | ลาป่วย                                             |                                                                 | 30:00:00                                                         | 30:00:00         | N/A              | 0:00:00               | 0:00:00           |
|                                                   |                                                                            | ลากิจ                                              |                                                                 | 10:00:00                                                         | 10:00:00         | N/A              | 0:00:00               | 0:00:00           |
|                                                   |                                                                            | ลาพักผ่อน                                          | $\frown$                                                        | 19:00:00                                                         | 20:00:00         | N/A              | 1:00:00               | 0:00:00           |
|                                                   |                                                                            | อบรม                                               | 2                                                               | 0:00:00                                                          | 0:00:00          | N/A              | 0:00:00               | 0:00:00           |
|                                                   |                                                                            | ปฏิบัติงานภายนอก                                   | 4                                                               | 0:00:00                                                          | 0:00:00          | N/A              | 0:00:00               | 0:00:00           |
|                                                   |                                                                            | ลาคลอดบุตร                                         |                                                                 | 90:00:00                                                         | 90:00:00         | 180:00:00        | 0:00:00               | 0:00:00           |
|                                                   |                                                                            | ลาเพื่อจัดการศพ สิ่า                               | ธิสวัสดิการ                                                     | 9:00:00                                                          | 9:00:00          | 3:00:00          | 0:00:00               | 0:00:00           |
|                                                   | _                                                                          | ลาฟาหมัน                                           |                                                                 | 0:00:00                                                          | 0:00:00          | N/A              | 0:00:00               | 0:00:00           |
|                                                   |                                                                            | สิทธิสวัสดิการ                                     |                                                                 | สิทธิคงเหลือ                                                     | สิทธิทั้งหมด     | ต่อครั้ง         | สิทธิที่ใช้ไป         | รออนุมัติ         |
|                                                   | -                                                                          | ค่ารักษาพยาบาลผู้ป่วยนอก                           | 1                                                               | 86,000.00                                                        | 86,000.00        | N/A              | 0.00                  | 0.00              |
|                                                   |                                                                            | ทันตกรรม (ตนเอง,คู่สมรส,                           | นุตร 2 คน)                                                      | 10,000.00                                                        | 10,000.00        | N/A              | 0.00                  | 0.00              |
|                                                   |                                                                            | ค่าตรวจสุภาพประจำปีตาม                             | ประกาศ 2559 (คู่สมรส)                                           | 5,000.00                                                         | 5,000.00         | N/A              | 0.00                  | 0.00              |
|                                                   |                                                                            | ด่าตรวจสุภาพประจำปีตาม                             | ประกาศ 2559 - บุตรคนที่ 1                                       | 5,000.00                                                         | 5,000.00         | 5,000.00         | 0.00                  | 0.00              |
|                                                   |                                                                            | ค่าตรวจสุภาพประจำปีตาม                             | ประกาศ 2559 - บุตรคนที่ 2                                       | 5,000.00                                                         | 5,000.00         | 5,000.00         | 0.00                  | 0.00              |
|                                                   |                                                                            | ค่าฉีดวัคชีนตามประกาศ 2                            | 559 (ดนเอง)                                                     | 5,000.00                                                         | 5,000.00         | N/A              | 0.00                  | 0.00              |
|                                                   |                                                                            | ค่าฉีดวัคชีนตามประกาศ 2                            | 559 (คู่สมรส)                                                   | 5,000.00                                                         | 5,000.00         | N/A              | 0.00                  | 0.00              |
|                                                   |                                                                            | ค่าฉีดวัคชีนตามประกาศ 2                            | 559 - บุตรคนที่ 1                                               | 5,000.00                                                         | 5,000.00         | N/A              | 0.00                  | 0.00              |
|                                                   |                                                                            | ค่าฉีดวัคชีนตามประกาศ 2                            | 559 - บุตรคนที่ 2                                               | 5,000.00                                                         | 5,000.00         | N/A              | 0.00                  | 0.00              |
|                                                   |                                                                            | ค่าตัดแว่นสายตาหรือคอนเ                            | เทคเลนส์                                                        | 5,000.00                                                         | 5,000.00         | N/A              | 0.00                  | 0.00              |
|                                                   |                                                                            | ค่ารักษาพยาบาลผู้ป่วยนอง                           | า(บิดาและมารดา)                                                 | 30,000.00                                                        | 30,000.00        | N/A              | 0.00                  | 0.00              |
|                                                   |                                                                            | ค่ารักษาพยาบาลส่วนเกินจ                            | ากประกันสุขภาพจากผู้ป่วยใน                                      | 5,000.00                                                         | 5,000.00         | N/A              | 0.00                  | 0.00              |
|                                                   |                                                                            | คาฉิดวัคชินและตรวจสุขภา<br>ตามช่วงระยะเวลา โดยจะไ  | พประจำปิตามระเบียบบุคคลฯ เปิดเฉพาะ<br>ม่เกี่ยวกับสิทธิตามประกาศ | 5,000.00                                                         | 5,000.00         | N/A              | 0.00                  | 0.00              |
|                                                   |                                                                            | เงินช่วยเหลือการศึกษาของ                           | บบุตร                                                           | 25,000.00                                                        | 25,000.00        | N/A              | 0.00                  | 0.00              |
|                                                   |                                                                            | เงินสนับสนุนการออกกำลัง                            | กาย                                                             | 5,000.00                                                         | 5,000.00         | 5,000.00         | 0.00                  | 0.00              |

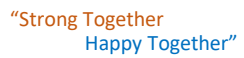

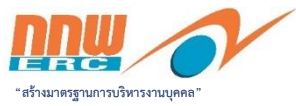

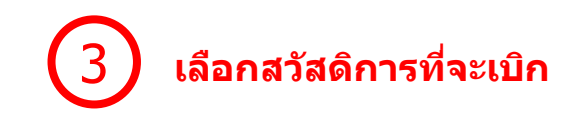

| สิทธิสวัสดิการ                                                                                                 |  |  |  |  |  |  |  |
|----------------------------------------------------------------------------------------------------|--|--|--|--|--|--|--|
| ค่ารักษาพยาบาลผู้ป่วยนอก                                                                                       |  |  |  |  |  |  |  |
| ทันตกรรม (ตนเอง,คู่สมรส,บุตร 2 คน)                                                                             |  |  |  |  |  |  |  |
| ค่าตรวจสุภาพประจำปีตามประกาศ 2559 (คู่สมรส)                                                                    |  |  |  |  |  |  |  |
| ค่าตรวจสุภาพประจำปีตามประกาศ 2559 - บุตรคนที่ 1                                                                |  |  |  |  |  |  |  |
| ค่าตรวจสุภาพประจำปีตามประกาศ 2559 - บุตรคนที่ 2                                                                |  |  |  |  |  |  |  |
| ค่าฉีดวัคชื่นตามประกาศ 2559 (ตนเอง)                                                                            |  |  |  |  |  |  |  |
| ค่าฉีดวัคชึนตามประกาศ 2559 (คู่สมรส)                                                                           |  |  |  |  |  |  |  |
| ค่าฉีดวัคชื่นตามประกาศ 2559 - บุตรคนที่ 1                                                                      |  |  |  |  |  |  |  |
| ค่าฉีดวัคชื่นตามประกาศ 2559 - บุตรคนที่ 2                                                                      |  |  |  |  |  |  |  |
| ค่าตัดแว่นสายตาหรือคอนแทคเลนส์                                                                                 |  |  |  |  |  |  |  |
| ค่ารักษาพยาบาลผู้ป่วยนอก(บิดาและมารดา)                                                                         |  |  |  |  |  |  |  |
| ด่ารักษาพยาบาลส่วนเกินจากประกันสุขภาพจากผู้ป่วยใน                                                              |  |  |  |  |  |  |  |
| ค่าฉีดวัคขึ้นและตรวจสุขภาพประจำปีตามระเบียบบุคคลฯ เปิดเฉพาะ<br>ตามช่วงระยะเวลา โดยจะไม่เกี่ยวกับสิทธิตามประกาศ |  |  |  |  |  |  |  |
| เงินช่วยเหลือการศึกษาของบุตร                                                                                   |  |  |  |  |  |  |  |
| เงินสนับสนุนการออกกำลังกาย                                                                                     |  |  |  |  |  |  |  |

เม

u

| Core                  | ค้นหาเมนูและรายงาน Q               |                                          |       |
|-----------------------|------------------------------------|------------------------------------------|-------|
| 占 เอกสาร              | 🔨 เอกสารเบิกค่ารักษาพยา            | าบาล                                     |       |
| 🗹 ประเมินผล           | สถานะ : ร่าง                       |                                          |       |
| 💂 เรียนรู้            | เลขทีเอกสาร : N/A                  |                                          |       |
| 🖓 สรรหา               | ส่วนหลัก                           |                                          |       |
| นูทั้งหมด             | พนักงาน*                           | พนักงาน/ลูกจ้าง 🔍                        |       |
| 😡 หน้าหลัก            | วันที่ขอเบิก*                      | 05/10/2563                               |       |
| ณี วิเคราะห์          | เอขเพื่อ้างอิง / เอขเพื่ในเสร็จ    |                                          | 4)    |
| ≣սդ >                 | 1000 / 1000 / 1000 - 1             |                                          |       |
| ≡ รายงาน >            | รายการค่ารักษาพยาบาล*              | ค่ารักษาพยาบาลผู้ป่วยนอก 🕞 Q รายการที่ขอ | มเบิก |
| 54114141              | ความสัมพันธ์*                      | พนักงาน Q                                |       |
| าบเมนู                | ชื่อบุตร                           |                                          |       |
| เอกสารเบิกสวัสดิการ   | ชื่อผู้ป่วย                        | พนักงาน/ลูกจ้าง                          |       |
| ขอเปลี่ยนแปลงแผนกองทุ | สถานพยาบาล                         | ۹.                                       |       |
| ขอเปลี่ยนแปลงอัตรากอง | จำนวน                              | 86000.00                                 |       |
| edit                  | โรค                                | ٩.                                       |       |
|                       | ประเภทผู้ป่วย                      | ٩.                                       |       |
|                       | เหตุผล                             | ใส่ข้อมูลได้ไม่เกิน255ตัวอักษร           |       |
|                       | ขออนุมัติ บันทึกร่าง บันทึกและทำสำ | เนา ยกเลิก                               |       |

"Strong Together Happy Together"

| eCore                 | ค้นหานนูและรายงาน Q               |                                       |                                                   |                                                         |                                                                             |    |
|-----------------------|-----------------------------------|---------------------------------------|---------------------------------------------------|---------------------------------------------------------|-----------------------------------------------------------------------------|----|
| 🖓 азыл                | 🔹 เอกสารเบิกค่ารักษาพย            | าบาล                                  |                                                   |                                                         |                                                                             |    |
| เบบูทั้งหมด           | พน้กงาน*                          | พนักงาน/ลูกจ้าง 🔍                     |                                                   |                                                         |                                                                             |    |
| 😡 หน้าหลัก            | วันที่ขอเบิก*                     | 05/10/2563 🛅 วันที่เข้า•              | 5ะบบ                                              |                                                         |                                                                             |    |
| 📶 วิเคราะห์           | เวลานี้นั้น เริ่ม (เวลานี้ในแสลิน |                                       |                                                   |                                                         |                                                                             |    |
| i≣ uny >              |                                   |                                       | ระบุเลขทเบเสรจ                                    | manjaamana Q                                            | ความสัมพันธ์                                                                | ×  |
| ⊞ รายงาน >            | รายการค่ารักษาพยาบาล*             | ค่ารักษาพยาบาลผู้ป่วยนอก 🕒 🔾          | รายการขอเบิก                                      | เอกสารเบิกค่ารักษาพยาบา<br>ะร่าง<br>เลกสาร:N/A          | กลั<br>กรัส : กระสาย<br>ร้อง - โรกระสาย                                     |    |
|                       | ความส้มพันธ์*                     | พนักงาน Q                             | คนที่รับการรักษา                                  |                                                         | ขอ -<br>ชื่อ (AR) : กรองชื่อ (AR)<br>ค่องก                                  |    |
| unnniñ                | ชื่อบุตร                          |                                       |                                                   |                                                         | 13ri สมับ<br>13ri สมับ<br>5/10/256 มมิลก C0001 1,944<br>มลิลก C0002 ผู้สนรส |    |
| เอกสารเบกคารกษาพยาบ   | ชื่อผู้ป่วย                       |                                       |                                                   | ายที่ย้างอัง / เลขที่ไปแตริจ<br>ายการค่ารักหาทยานาล* เร | มสิภา C0004 ริตา<br>เสียก C0005 มารตา<br>เสียก C0006 พริกงาน                |    |
| ขอเปลี่ยนแปลงแผนกองท  | สถานพยาบาล                        | 0                                     |                                                   | วามสัมพันธ์* พ                                          | นักงาน                                                                      | De |
| ขอเปลี่ยนแปลงอัตรากอง | สำนวน                             | ระบบจะ<br>86000.00 🕂 ให้เปลี่ยนเป็นจำ | นสดงเงินคงเหลือ<br>านวนเงินที่ขอเบิก              | สรู้ป่วย ส<br>ถามพยามาล                                 | ten satuyan<br>Q.                                                           |    |
| edit                  | โรด                               | Q                                     | 14                                                | ณวม []<br>เด                                            | 0000.00                                                                     |    |
|                       | ประเภทผู้ป่วย                     | ٩                                     |                                                   | เตระอ<br>อนุมัน มันทึกร่าง มันทึกและร่างกำลา            | Lindingen Luftster Anzelsensterner<br>anster                                |    |
|                       | เหตุผล 🔆                          | ระบุโรคที่รักษา,วันที่เข้ารักษา       |                                                   | • •                                                     |                                                                             |    |
|                       |                                   |                                       |                                                   |                                                         |                                                                             |    |
|                       |                                   |                                       |                                                   |                                                         |                                                                             |    |
|                       | หมายเหตุ                          | ใส่ข้อมูลได้ไม่เกิน255ตัวอักษร        |                                                   |                                                         |                                                                             |    |
|                       |                                   |                                       |                                                   |                                                         |                                                                             |    |
|                       | ม. แบบหลักราบการข                 | ้<br>ห้าระเงิน และหรือ ใบรับรองบุพทย์ | ]                                                 |                                                         |                                                                             |    |
|                       |                                   |                                       |                                                   |                                                         |                                                                             |    |
|                       |                                   |                                       | from your computer.                               |                                                         |                                                                             |    |
|                       |                                   | Drag & Drop<br>file here              | DOC, JPG, PDF, XLS, XLM, PNG<br>(Limit Size 2 MB) |                                                         |                                                                             |    |

"สร้างมา

ขออนุมัติ

บันทึกร่าง

บันทึกและทำสำเนา

ยกเล็ก

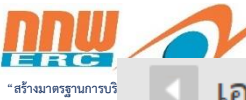

#### เอกสารเบิกค่ารักษาพยาบาล∗

| ความสัมพันธ์*                      | พนักงาน Q                             |
|------------------------------------|---------------------------------------|
| ชื่อนุตร                           |                                       |
| ชื่อผู้ป่วย                        | พนักงาน/ลูกจ้าง                       |
| สถานพยาบาล                         | ۹.                                    |
| จำนวน                              | 1,500                                 |
| โรค                                | ۹.                                    |
| ประเภทผู้ป่วย                      | ۹.                                    |
| เหตุผล                             | ไข้หวัด (1ต.ค.63) TEST                |
|                                    |                                       |
| หมายเหตุ                           | ใส่ข้อมูลได้ไม่เกิน255ตัวอักษร        |
| ไฟล์แนบ                            | <u>เอกสารแนบ.pdf</u> ×                |
|                                    | Upload file: เอกสารแหม.pdf aize: 2 KB |
| เลือก "ขออนุมัติ" 5                | Choose a file<br>from your computer.  |
| ขออนุมัติ บันทึกร่าง บันทึกและทำสำ | นา ยกเลิก                             |

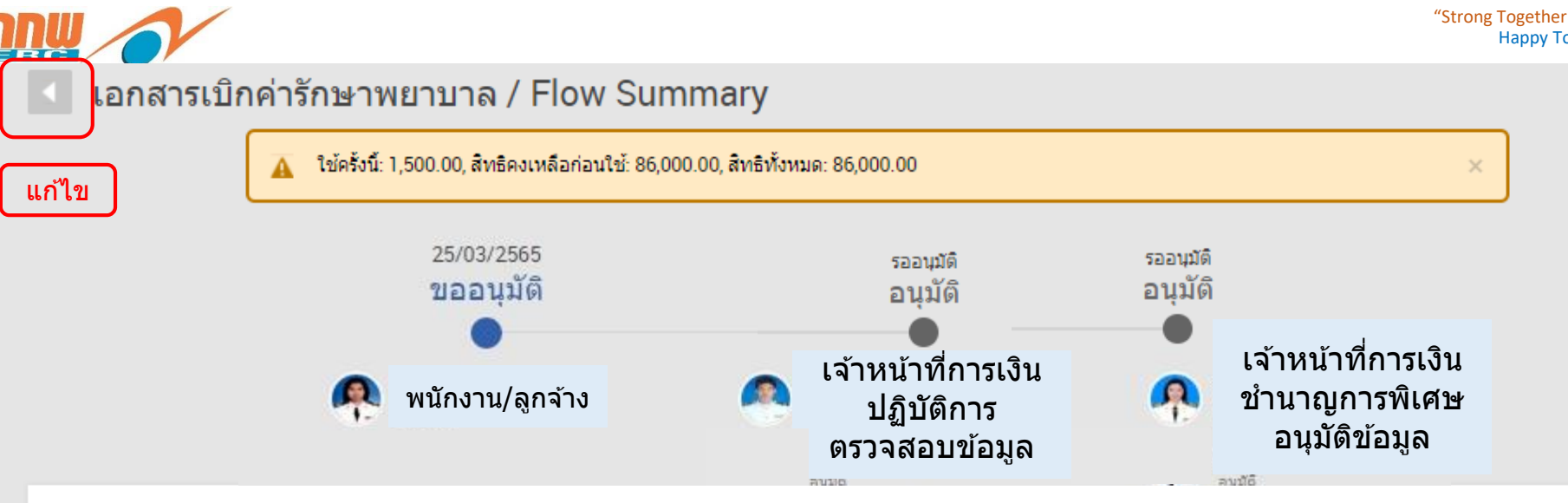

#### พนักงาน/ลูกจ้าง ขอเบิกค่ารักษาพยาบาล วันที่ 07/10/2563

ใช้ครั้งนี้: 1,500.00, สิทธิคงเหลือก่อนใช้: 86,000.00, สิทธิทั้งหมด: 86,000.00

| วันที              | 07/10/2563              |
|--------------------|-------------------------|
| รายการ             | คำรักษาพยาบาลผู้ป่วยนอก |
| จำนวน              | 1,500.00                |
| เหตุผล             | ไข้หวัด (1ต.ค.63) TEST  |
| หมายเหตุ           | -                       |
| สร้างโดย           | สุวิภา สมัญญา           |
| สร้างเมื่อ         | 07/10/2563 10:00        |
| Attachment         | <u>เอกสารแนบ.pdf</u>    |
|                    |                         |
| ยืนยันการขออนุมัติ | <b>(6)</b>   ยืนยัน     |

7. ระบบมี email แจ้งเจ้าหน้าที่การเงินเพื่อพิจารณาอนุมัติ/ ไม่อนุมัติ 8. เมื่อพิจารณาแล้วระบบ มี e-mail แจ้งผลการพิจารณาให้ พนักงานทราบ

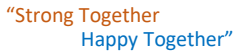

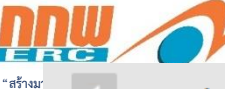

#### เอกสารเบิกค่ารักษ<sub>้</sub>าพยาบาล บันทึกข้อมูลส่าเร็จ $\langle \mathcal{A} \rangle$ สถานะ : รออนมัติ เลขที่เอกสาร : ME2010-000115 ส่วนหลัก สั่งพิมพ์หน้าจอนี้ พนักงาน วันที่ขอเบิก ส่งฝ่ายบัญชีและการเงิน พร้อมหลักฐานการ 07/10/2563 รายการค่ารักษาพยาบาล <u>ค่ารักษาพยาบาลผู้ป่วยนอก</u> ้ชำระเงิน และเอกสารประกอบการขอเบิก ความสัมพันธ์ <u>พนักงาน</u> ชื่อผู้ป่วย 1,500 ่จำนวน เหตุผล ไข้หวัด (1 ต.ค.63) TEST ไฟล์แนบ F. เอกสารแนบ.pdf

| System Information |                       |
|--------------------|-----------------------|
| สร้างโดย           |                       |
| สร้างเมื่อ         | 7 ต.ค. 2563, 10:00:42 |

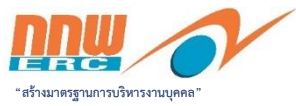

#### วิธีการตรวจสอบสถานะการขอเบิกสวัสดิการ

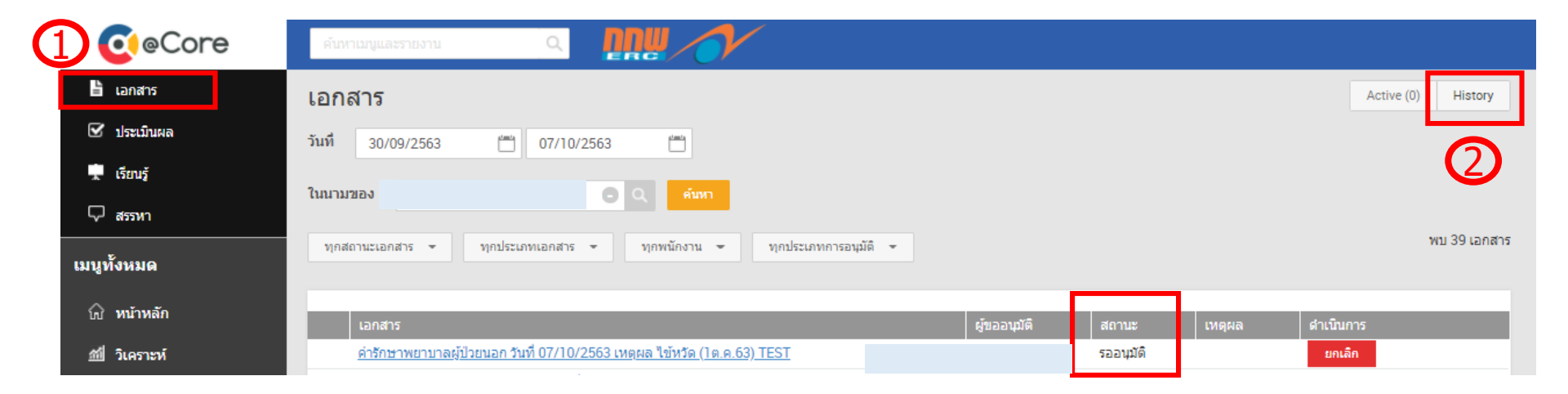

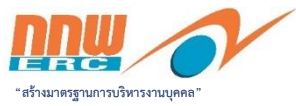

#### กรณีขอยกเลิกการเบิกสวัสดิการ ให้ดำเนินการดังนี้

|               | ดับหาแมนและรายงาน Q มีการ                                                      |              |           |        |            |              |
|---------------|--------------------------------------------------------------------------------|--------------|-----------|--------|------------|--------------|
| 🔓 เอกสาร      | เอกสาร                                                                         |              |           |        | Active (0) | History      |
| 🗹 ประเมินผล   | วันที่ 30/09/2563 🗂 07/10/2563 🗂                                               |              |           |        |            | 0            |
| 💂 เรียนรู้    | ในนามของ                                                                       |              |           |        |            |              |
|               |                                                                                |              |           |        |            | พบ 39 เอกสาร |
| เมนูทั้งหมด   | มุกละกณะเอกตาร • มุกบระบาทเอกตาร • มุกพนกงาน • มุกบระบาทการอนุมพ •             |              |           |        |            |              |
| 😡 หน้าหลัก    | เอกสาร                                                                         | ผู้ขออนุมัติ | สถานะ     | เหตุผล | ดำเนินการ  |              |
| ณี่ วิเคราะห์ | <u>คำรักษาพยาบาลผู้ป่วยนอก วันที่ 07/10/2563 เหตุผล ไข้หวัด (1ต.ค.63) TEST</u> |              | รออนุมัติ |        | ยกเลิก     |              |

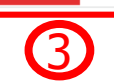

| @ eCore      | ค้นหาเมนูและรายงาน Q มีมีผู้ 🧹                                                                         |
|--------------|----------------------------------------------------------------------------------------------------|
| 🖹 เอกสาร     | Lอกสาร Active (0) History                                                                              |
| 🗹 ประเมินผล  | วันที่ 30/09/2563 🛗 07/10/2563 🛗                                                                       |
| 💂 เรียนรู้   |                                                                                                    |
| 🖓 สรรหา      |                                                                                                    |
| เมนูทั้งหมด  | ทุกสถานะเอกสาร 👻 ทุกประเภทเอกสาร 🤟 ทุกพนักงาน 👻 ทุกประเภทการอนุมัติ 👻                                  |
| 쉾 หน้าหลัก   | เอกสาร ผู้ขออนุมัติ สถานะ เหตุผล ดำเนินการ                                                             |
| ณ์ วิเคราะห์ | ค่ารักษาพยาบาลผู้ป่วยนอก วันที่ 07/10/2563 เหตุผล ไข้หวัด (โต.ค.63) TEST รออนุมัติ อานาร์ เกิดการทดสอบ |
| i≣ unį >     | บาเล็ก X                                                                                               |

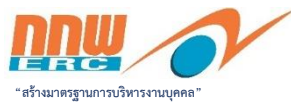

| Core        | คับหาเมนูและรายงาน Q 🏧                                                             |                                                         |
|-------------|------------------------------------------------------------------------------------|---------------------------------------------------------|
| 旹 เอกสาร    | เอกสาร                                                                             | Active (0) History                                      |
| 🗹 ประเมินผล | 🔹 บันทึกข้อมูลสำเร็จ                                                               | ×                                                       |
| 💂 เรียนรู้  |                                                                                    |                                                         |
| 🖓 สรรหา     | วันที่ 30/09/2563 🛗 07/10/2563 🛗                                                   | ระบบละแสดงสภาบะเป็บ "แกเลิก″                            |
| เมนูทั้งหมด | ในนามของ 🖸 🖸 🤉 ค้มหา                                                               |                                                         |
| 💮 หน้าหลัก  | ทุกสถานะเอกสาร 👻 ทุกประเภทเอกสาร 👻 ทุกพนักงาน 👻 ทุกประเภทการอนุมัติ 👻              | พบ 39 เอกสาร                                            |
| 📶 วิเคราะห์ |                                                                                    |                                                         |
| :≣ unį >    | เอกสาร<br>ค่ารักษาพยาบาลผู้ป่วยบอก วับที่ 07/10/2563 เหตุผล ไข้หวัด (1e e 63) TEST | ผู้ขออนุมัติ สถานะ เหตุผล ดำเนินการ<br>ยุณลิก ยุณลิกการ |
| := รายงาน > |                                                                                    | าดสอบ                                                   |

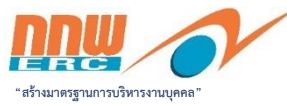

#### สรุปการเบิกจ่ายสวัสดิการผ่านระบบ HRIS

| รายการสวัสดิการ                                                                        | HRIS                                                                                            | เอกสารส่งฝ่ายบัญชีและ<br>การเงิน                                                                                                    |
|----------------------------------------------------------------------------------------|-------------------------------------------------------------------------------------------------|----------------------------------------------------------------------------------------------------|
| 1. ค่ารักษาพยาบาลกรณีผู้ป่วยนอก                                                        |                                                                                                 |                                                                                                    |
| 1.1 กรณีสำรองจ่ายไปก่อน                                                                | <ul> <li>บันทึกในระบบ HRIS</li> <li>แนบไฟล์หลักฐานชำระ<br/>เงิน</li> </ul>                      | สั่งพิมพ์หน้าจอ "บันทึกข้อมูลสำเร็จ"<br>(ที่ยืนยันการขออนุมัติแล้ว)<br>+ หลักฐานชำระเงิน<br>+ เอกสารประกอบการขอเบิก<br>*ไม่ต้องกรอกแบบฟอร์มขออนุมัติเบิกเงิน |
| 1.2 กรณีรักษากับโรงพยาบาลคู่สัญญา                                                      | <ul> <li>บันทึกในระบบ HRIS</li> <li>แนบไฟล์ใบแจ้งหนี้ที่ได้<br/>จากโรงพยาบาลคู่สัญญา</li> </ul> | -                                                                                                    |
| 2. สวัสดิการอื่นๆ                                                                      | <ul> <li>บันทึกในระบบ HRIS</li> <li>แนบไฟล์หลักฐานขำระ<br/>เงิน</li> </ul>                      | สั่งพิมพ์หน้าจอ "บันทึกข้อมูลสำเร็จ″                                                                                                    |
| เช่น เงินช่วยเหลือค่ารักษาพยาบาลบิดา<br>มารดา เงินช่วยเหลือการศึกษาของบุตร เป็น<br>ต้น |                                                                                                 | (ที่ยืนยันการขออนุมัติแล้ว)<br>+ หลักฐานชำระเงิน                                                                                                    |
|                                                                                        |                                                                                                 | + เอกสารบระกอบการขอเบก<br>*ไม่ต้องกรอกแบบฟอร์มขออนุมัติเบิกเงิน                                                                                              |